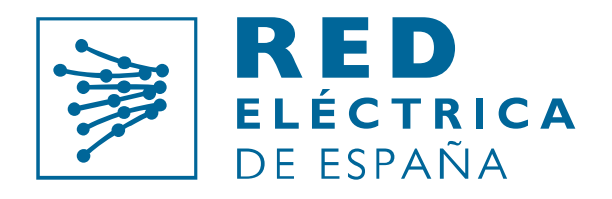

Grupo Red Eléctrica

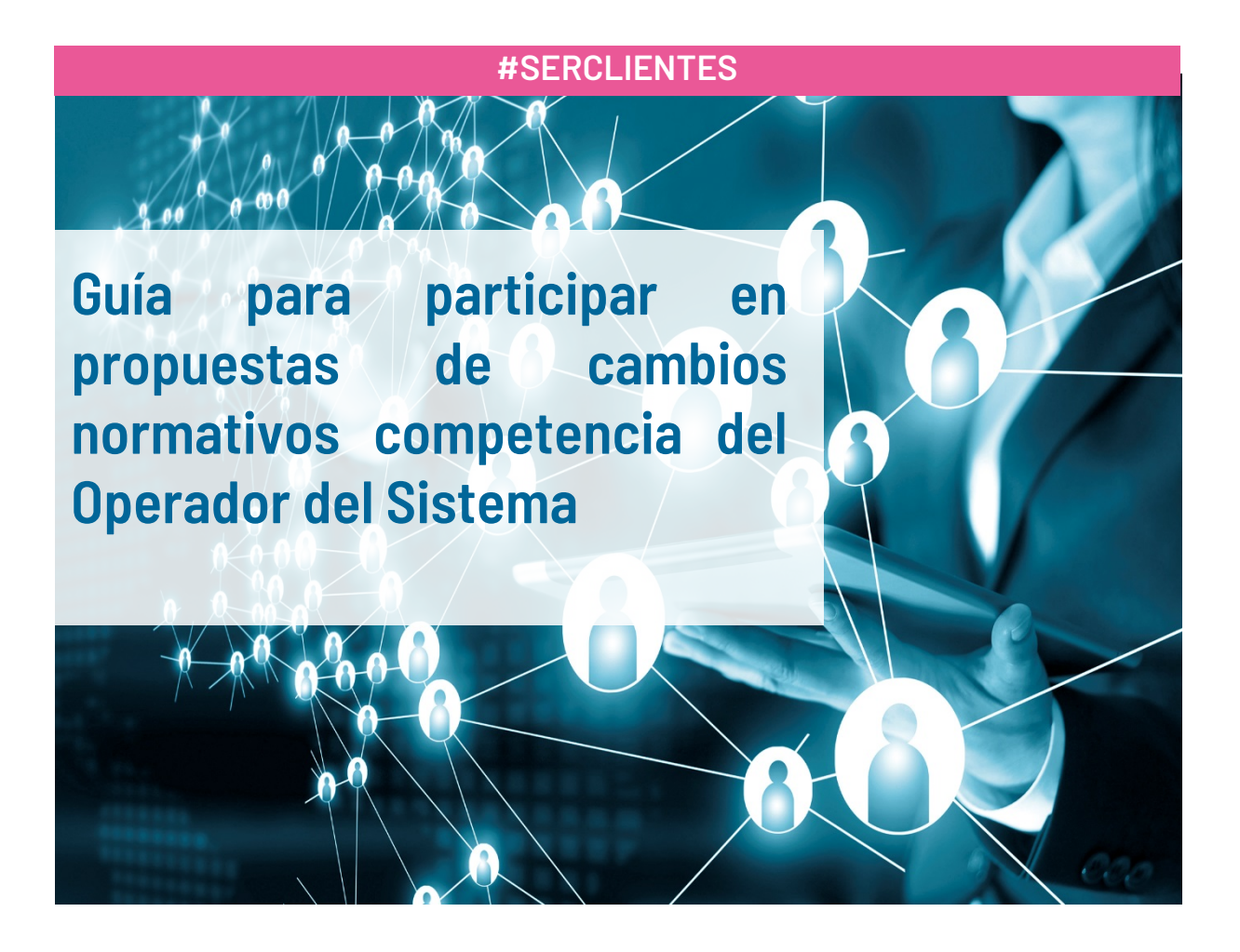

Operador del sistema y gestor de la red de transporte

Versión 1. Febrero 2021

Red Eléctrica de España

| Control de cambios | Modificación      |
|--------------------|-------------------|
| 1(04/02/2021)      | Documento inicial |
|                    |                   |

# Índice

| 1 | OBJETO4                                                |
|---|--------------------------------------------------------|
| 2 | ALCANCE                                                |
| 3 | CONSULTAS Y DUDAS                                      |
| 4 | ¿QUÉ ES EL PORTAL DE SERVICIOS A CLIENTES?4            |
| 5 | ¿QUÉ TE OFRECE EL PORTAL?                              |
|   | 5.2 TIENES SUGERENCIAS                                 |
|   | 5.4 PARTICIPA EN FOROS Y CONSULTAS A CLIENTES          |
|   | 5.5 GESTIONATUS CODIGOS EIC                            |
| 6 | REGISTRATE EN EL PORTAL                                |
| 7 | SIGUE LOS PASOS PARA PARTICIPAR EN UN CAMBIO NORMTIVO  |
|   | 7.1 CONSIDERACIONES A TENER EN CUENTA7                 |
|   | 7.2 PREPARA TUS COMENTARIOS                            |
|   | 7.2.1 Accede al módulo8                                |
|   | 7.2.2 Selecciona el cambio normativo9                  |
|   | 7.2.3 Crea la opinión9                                 |
|   | 7.2.4 Cambia el nivel de accesibilidad de una opinión9 |
|   | 7.2.5 Añade comentarios10                              |
|   | 7.2.6 Modifica un comentario10                         |
|   | 7.2.1 Borrar un comentario11                           |
|   | 7.3 ENVIA TÚ OPINIÓN                                   |
|   | 7.4 CANAL DE COMUNICACIÓN12                            |
|   | 7.5 NOTIFICACIÓN DEL RESULTADO DEL CAMBIO NORMATIVO12  |

# 1 OBJETO

El objeto de este documento es servir de guía a una empresa o asociación (en general, Cliente) para participar en una propuesta de cambio normativo competencia de Red Eléctrica de España (REE) como operador de sistema, remitiendo comentarios, y posibilitando:

- Crear la opinión
- Enviar los comentarios
- Consultar el resultado final con los cambios aceptados

# 2 ALCANCE

Este documento es de aplicación para:

- Generadores
- Distribuidores
- Comercializadoras
- Consumidores
- Representantes en el mercado
- Empresas delegadas de otras empresas para que realicen las gestiones en su nombre
- Centros de control
- Asociaciones

# **3 CONSULTAS Y DUDAS**

Para cualquier consulta te contestaremos a la mayor brevedad posible en el Portal, a través de la sección 'Contacta con nosotros'.

Si todavía no estás registrado y tienes alguna consulta y/o duda sobre dicho proceso puedes contactar con nosotros a través del correo electrónico <u>portalclientes@ree.es</u> o llamándonos al teléfono 916 50 20 12 - ext. 1000

# 4 ¿QUÉ ES EL PORTAL DE SERVICIOS A CLIENTES?

El Portal de Servicios a Clientes es un punto único de acceso que centraliza las gestiones necesarias para prestar los servicios que Red Eléctrica de España (REE), como operador del sistema y gestor de la red de transporte, tiene asignados. La web permite acceder, para usuarios registrados, a los diferentes servicios, a través de un punto de acceso único y homogéneo. En esta primera versión, contiene módulos transversales que se irán completando.

# 5 ¿QUÉ TE OFRECE EL PORTAL?

El Portal centraliza los servicios que te permiten realizar las gestiones necesarias para el alta de empresas, asociaciones y usuarios en general (Clientes). Permite iniciar trámites, gestionar tus consultas, enviar sugerencias o participar en propuestas de cambio normativo competencia de REE como operador del sistema:

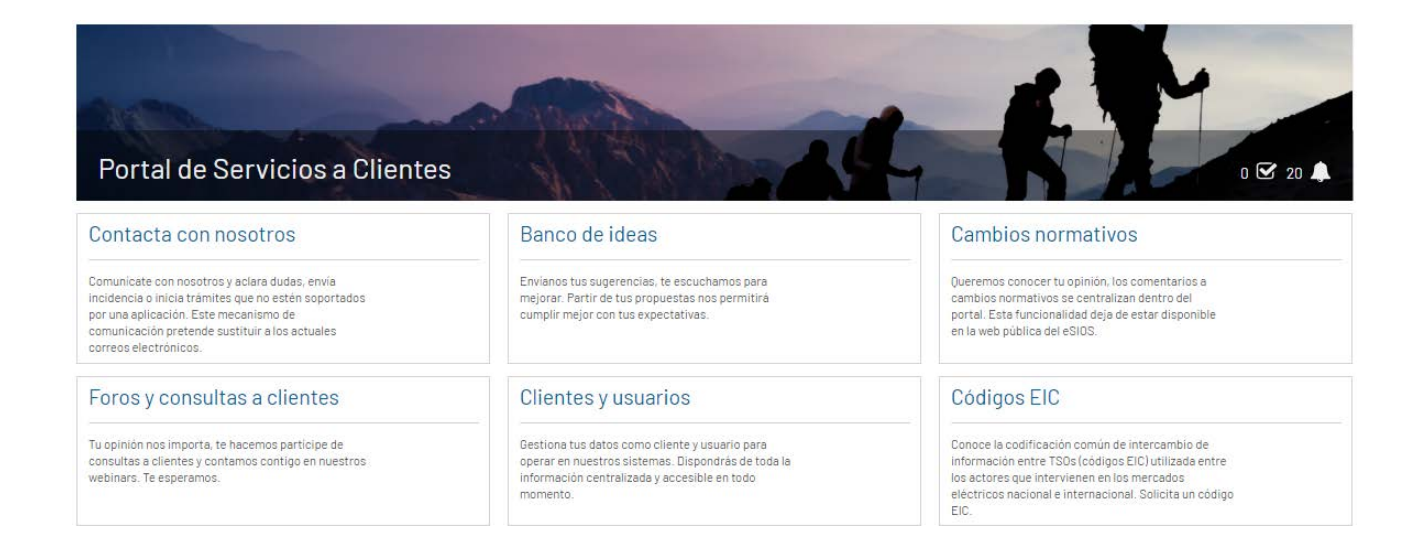

# 5.1 QUIERES CONTACTAR CON NOSOTROS

Si quieres comunicarte con nosotros para solventar dudas o comunicarnos incidencias utiliza el módulo 'Contacta con nosotros' en sustitución de los actuales correos electrónicos:

| Cont   | acta con nosotros                                            |
|--------|--------------------------------------------------------------|
| Comur  | iícate con nosotros y aclara dudas, envía incidencia o inici |
| trámit | es que no estén soportados por una aplicación. Este          |
| mecar  | ismo de comunicación pretende sustituir a los actuales       |
| correo | s electrónicos.                                              |

## 5.2 TIENES SUGERENCIAS

Partir de tus propuestas nos permitirá cumplir mejor con tus expectativas, haznos llegar tus sugerencias a través del módulo 'Banco de ideas':

| Envíanos  | tus sugerencias, te escuchamos para mejorar. Partir de   |
|-----------|----------------------------------------------------------|
| tus propi | uestas nos permitirá cumplir mejor con tus expectativas. |

# 5.3 OPINA SOBRE CAMBIOS NORMATIVOS

Participa con tus comentarios en los cambios normativos enviándonos tus opiniones a través del módulo 'Cambios normativos' (esta funcionalidad deja de estar disponible en la web pública del eSIOS):

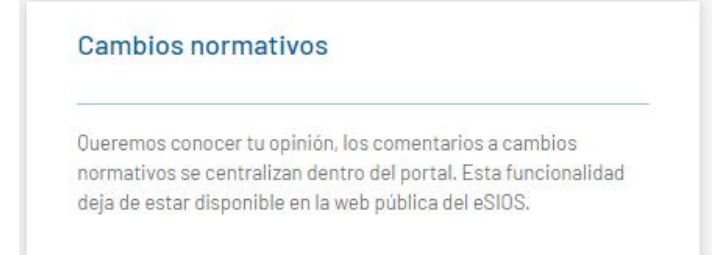

# 5.4 PARTICIPA EN FOROS Y CONSULTAS A CLIENTES

Para estar al día de próximos eventos o consultas lanzadas para conocer tu opinión, el Portal centraliza estas comunicaciones en el módulo de 'Foros y consultas a clientes'.

| Foros y consultas a clientes                                                                                                    |
|----------------------------------------------------------------------------------------------------|
| Tu opinión nos importa, te hacemos partícipe de<br>consultas a clientes y contamos contigo en nuestros<br>webinars. Te esperamos. |

# 5.5 GESTIONA TUS CÓDIGOS EIC

Si necesitas conocer la codificación común de intercambio de información entre TSOs con los códigos EIC (Energy Identification Code) utilizada entre los actores que intervienen en los mercados eléctricos nacional e internacional o solicitar un código EIC, infórmate en el módulo 'Oficina EIC':

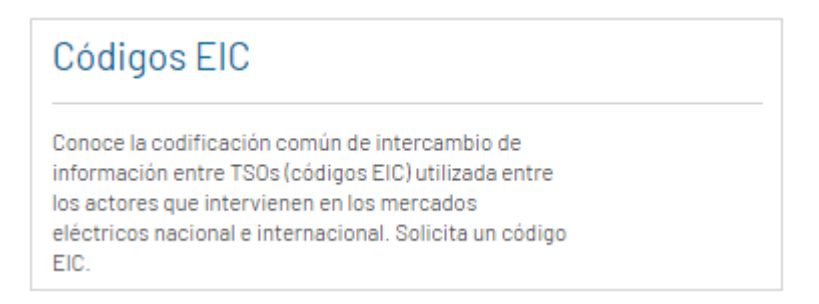

# 6 REGÍSTRATE EN EL PORTAL

Si todavía no estás registrado en la parte privada del Portal puedes hacerlo siguiendo los pasos de la guía de acceso: https://www.ree.es/sites/default/files/12 CLIENTES/Documentos/Guia Acceso Portal Servicios a Clientes v1.pdf

### Eres una asociación

Envíanos tus datos tal y como se indica en la anterior guía al correo electrónico:

portalclientes@ree.es

### Tienes cualquier otra actividad

Accede a la parte pública del Portal tal y como se indica en la anterior guía:

https://portalclientes.ree.es

# 7 SIGUE LOS PASOS PARA PARTICIPAR EN UN CAMBIO NORMATIVO

Una vez registrado en el Portal y utilizando el usuario de acceso, accede al módulo Cambios Normativos, donde podrás participar en una Propuesta de Cambio Normativo (PCN).

# 7.1 CONSIDERACIONES A TENER EN CUENTA

Una opinión tendrá las siguientes características:

- La opinión es única por cliente en el Portal.
- Una opinión podrá tener uno de los siguientes niveles de accesibilidad que afecta a qué información de la misma pueden consultar otros usuarios del Portal (los usuarios internos de REE, y el autor de la misma, siempre verán toda la información):

• Pública. Cualquier usuario puede consultar la opinión, la revisión de sus comentarios y el autor y cliente de la misma.

• Anónima. Cualquier usuario puede consultar la opinión y la revisión de sus comentarios, pero no el autor ni cliente de la misma.

- o Confidencial. Ningún usuario del Portal puede consultar la opinión.
- Una opinión podrá tener los siguientes estados:
  - Borrador, desde el momento que se crea hasta que se envía a REE o caduca. Durante este estado se podrán añadir comentarios y, finalmente, enviar la opinión a REE.
  - Enviada, cuando la opinión ha sido enviada a REE. Ya no se permitirá modificar sus comentarios y se habilitará el canal de comunicación con los usuarios internos de REE.
  - Caducada, cuando se ha sobrepasado la fecha de validez de la consulta a la que está asociada la opinión y no ha sido enviada a REE.
- Todos los usuarios del cliente podrán gestionar los comentarios de la opinión antes de ser enviada a REE.
- Se podrán añadir comentarios a lo largo del tiempo y en un momento determinado, antes de la fecha de finalización de la consulta (caducidad), podrá ser enviada a REE.
- Una vez enviada a REE ya no podrá ser modificada por el cliente, ni tampoco los comentarios que contiene.
- Sobre la opinión se abrirá un canal de comunicación entre los usuarios del cliente y los usuarios internos de REE que permitirá a ambos intercambiar mensajes de texto.
- Contendrá uno o más comentarios a cada uno de los apartados a comentar definidos en la PCN.
- Un comentario deberá ser de uno de los siguientes tipos:
  - o De modificación. Indica que se quiere modificar la redacción del apartado.
    - De aportación. Indica que se quiere añadir algo al apartado.
    - o Otros. Un comentario de cualquier otro tipo sobre el apartado.

Los estados de un cambio normativo son los siguientes:

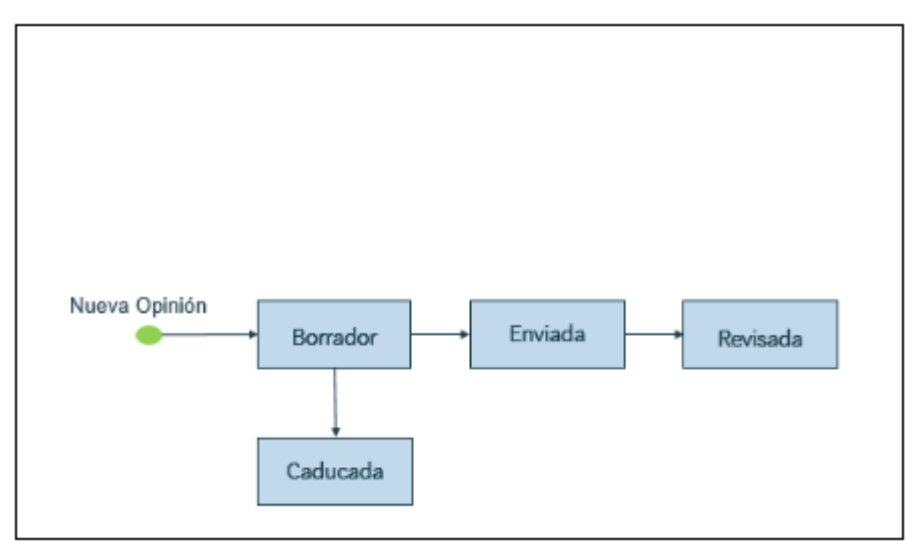

## 7.2 PREPARA TUS COMENTARIOS

Elabora tu propuesta (para que posteriormente constituya tu Borrador) antes de enviarla.

## 7.2.1 Accede al módulo

Pulsa sobre el módulo '*Cambios normativos*' para participar en el envío de comentarios sobre un cambio normativo:

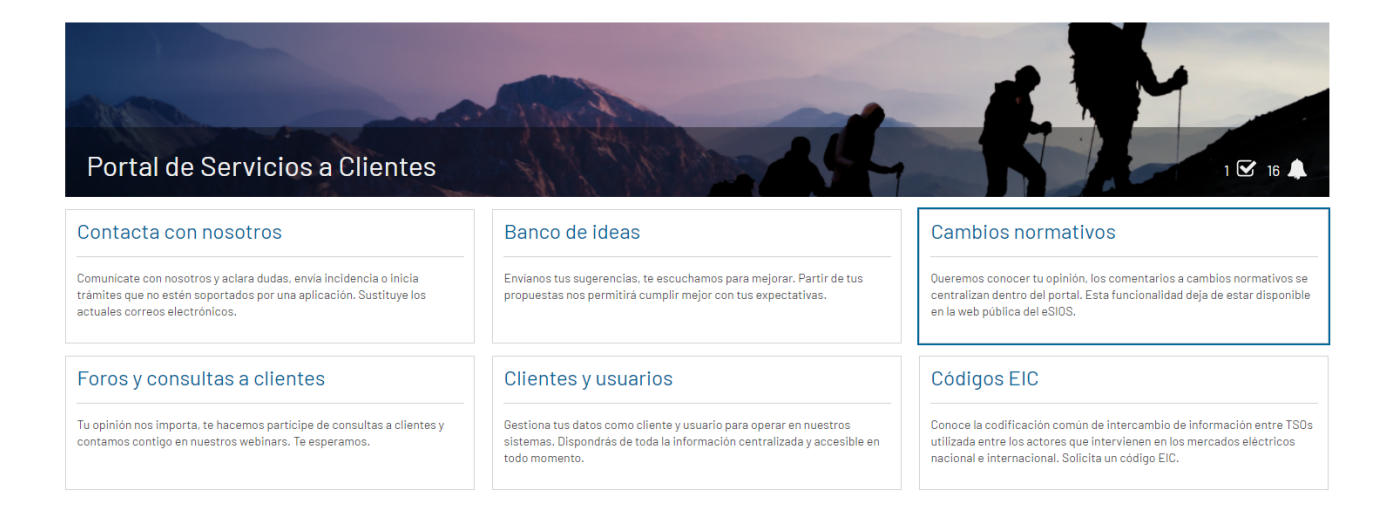

## 7.2.2 Selecciona el cambio normativo

Una vez dentro del módulo, selecciona la propuesta de cambio normativo que vas a comentar y que tiene que estar vigente (abierta).

| PROPUESTAS DE CAMBIO NORMATIVO <sup>1</sup>                           |            |                                                   |                                |                            |           |                   |   |              |           |  |
|-----------------------------------------------------------------------|------------|---------------------------------------------------|--------------------------------|----------------------------|-----------|-------------------|---|--------------|-----------|--|
| ÚLTIMAS CON MÁS OPINIONES PRÓXIM                                      | AS A CADUC | AR                                                |                                |                            |           |                   |   |              |           |  |
| Título                                                                | ld         | Territorios                                       | Ámbitos                        | Actividades                | Opiniones | Fecha<br>creación | ţ | Fecha límite | Estado    |  |
| Especificaciones de Detalle (Art.13 de Circular<br>1/2021 de la CNMC) | CN-0062    | Baleares; Canarias; Ceuta y Melilla;<br>Península | AyC-generadores-distribuidores | Distribuidor;<br>Generador | 1         | 02/02/2021        |   | 23/03/2021   | e Abierta |  |

## 7.2.3 Crea la opinión

Selecciona una propuesta de cambio normativo vigente, para la que no exista ya una opinión para el Cliente al que perteneces como usuario, y crea una opinión en la pestaña 'Mi Opinión' con el nivel de accesibilidad que consideres (ver 7.1). A partir de este momento, cualquier usuario de tu Cliente podrá añadir, modificar o borrar comentarios en la opinión, y llegado el momento, enviarla a REE.

Si perteneces a más de un Cliente, elige el Cliente para el que crea la opinión.

La creación de la opinión es el paso previo para poder añadir comentarios a la propuesta de cambio normativo, y se creará en estado "Borrador".

| Datos generales Mi Opinión                                                                                                    |                                                                                                    |                                                                                    |
|----------------------------------------------------------------------------------------------------|----------------------------------------------------------------------------------------------------|------------------------------------------------------------------------------------|
| Descripción<br>La reciente aprobación de la Circular 1/2021 sobre acceso y conexión, asigna en su Articulo 13<br>Detalle que desarrollen las directrices establecidas en la mencionada Circular para la determi | al operador del sistema unas funciones orientadas a disponer de unas Especificaciones de<br>nación de la capacidad de acceso a la red. | Estado<br>ABIERTA<br>Territorios<br>Peninsula; Baleares; Canarias; Ceuta y Melilla |
| Propuesta inicial                                                                                                    | Ámbitos de impacto<br>Ayc-generadores-distribuidores<br>Actividades relacionadas                                                       |                                                                                    |
| Especificaciones de detalle de RdT                                                                                                    |                                                                                                    | Generador; Distribuidor                                                            |
| Especificaciones de detalle de RdD                                                                                                    |                                                                                                    | Pecha Creación<br>02/02/2021<br>Fecha límite de opinión                            |
| Apartados a comentar                                                                                                    |                                                                                                    | 23/03/2021                                                                         |
| Contenido                                                                                                    | Apartado                                                                                                    |                                                                                    |
| Especificaciones de detalle de RdT                                                                                                    |                                                                                                    |                                                                                    |
| Especificaciones de detalle de RdD                                                                                                    | No hay elementos disponibles                                                                                                    |                                                                                    |

#### CN-0062. Especificaciones de Detalle (Art.13 de Circular 1/2021 de la CNMC)

## 7.2.4 Cambia el nivel de accesibilidad de una opinión

Cambia el nivel de accesibilidad de una opinión en estado "Borrador".

#### CN-0062. Especificaciones de Detalle (Art.13 de Circular 1/2021 de la CNMC)

| Datos generales                        | Mi Opinión                            |                             |                               |                           |                       |                |          |
|----------------------------------------|---------------------------------------|-----------------------------|-------------------------------|---------------------------|-----------------------|----------------|----------|
| Cliente<br>MOLINOS ALTOS DEL<br>SEGURA | <b>Usuario</b><br>Pedro Pérez Jiménez | <b>Creada</b><br>02/02/2021 | Accesibilidad<br>Confidencial | <b>Estado</b><br>Borrador | <b>Revisada</b><br>No | ENVIAR OPINIÓN | G VOLVER |

## 7.2.5 Añade comentarios

Añade a la opinión un nuevo comentario sobre un "apartado a comentar" de la propuesta de cambio normativo, siempre que la opinión se encuentre en estado "Borrador". Para ello, selecciona el contenido y el apartado de la propuesta de cambio normativo y añade un nuevo comentario.

#### CN-0062. Especificaciones de Detalle (Art.13 de Circular 1/2021 de la CNMC)

| Datos generales                        | 1i Opinión                            |                      |                 |                           |                       |                         |  |  |  |
|----------------------------------------|---------------------------------------|----------------------|-----------------|---------------------------|-----------------------|-------------------------|--|--|--|
| Cliente<br>MOLINOS ALTOS DEL<br>SEGURA | <b>Usuario</b><br>Pedro Pérez Jiménez | Creada<br>02/02/2021 | Accesibilidad 🧳 | <b>Estado</b><br>Borrador | <b>Revisada</b><br>No | ENVIAR OPINIÓN O VOLVER |  |  |  |
| Comentarios                            |                                       |                      |                 |                           |                       |                         |  |  |  |
| Fecha                                  | Contenido                             |                      | Apartado        | Tipo                      | Comentario            |                         |  |  |  |
| No hay comentarios registrados         |                                       |                      |                 |                           |                       |                         |  |  |  |
| Añadir comentario                      |                                       |                      |                 |                           |                       |                         |  |  |  |

Selecciona el tipo de comentarios y en función de esta selección se recogerá una información u otra. Los tipos son los siguientes:

- De modificación. Indica que se quiere modificar la redacción del apartado.
- De aportación. Indica que se quiere añadir algo al apartado.
- o Otros. Un comentario de cualquier otro tipo sobre el apartado.

### CN-0062. Especificaciones de Detalle (Art.13 de Circular 1/2021 de la CNMC)

| Datos generales                        | Mi Opinión                            |                             |               |                           |                       |                |          |
|----------------------------------------|---------------------------------------|-----------------------------|---------------|---------------------------|-----------------------|----------------|----------|
| Cliente<br>MOLINOS ALTOS DEL<br>SEGURA | <b>Usuario</b><br>Pedro Pérez Jiménez | <b>Creada</b><br>02/02/2021 | Accesibilidad | <b>Estado</b><br>Borrador | <b>Revisada</b><br>No | ENVIAR OPINIÓN | O VOLVER |
| Comentarios                            |                                       |                             |               |                           |                       |                |          |
| Comentario                             |                                       |                             |               |                           |                       |                | x        |
| Contenido *                            |                                       |                             | Apartado *    | т                         | ipo de Comentario *   |                |          |
| - Contenido -                          |                                       | •                           | - Apartado -  | Ψ.                        | - Tipo -              |                | •        |
| - Contenido -                          |                                       |                             |               |                           |                       |                |          |
| Especificaciones de d                  | etalle de RdT                         |                             |               |                           |                       |                |          |
| Especificaciones de d                  | etalle de Rob                         |                             |               |                           |                       |                |          |
|                                        |                                       |                             |               |                           |                       |                | ,        |
| Justificación *                        |                                       |                             |               |                           |                       |                |          |
|                                        |                                       |                             |               |                           |                       |                |          |
|                                        |                                       |                             |               |                           |                       |                |          |
|                                        |                                       |                             |               |                           |                       |                |          |
| Adjuntar documento                     | 15                                    |                             |               |                           |                       |                | 18       |
| CANCELAR                               |                                       |                             |               |                           |                       |                | GUARDAR  |

## 7.2.6 Modifica un comentario

Modifica un comentario existente en la opinión siempre que está se encuentre en estado "Borrador". Para ello selecciona el comentario de la opinión y modificala. Esta modificación no permite cambiar el tipo de comentario, solo su contenido.

#### CN-0062. Especificaciones de Detalle (Art.13 de Circular 1/2021 de la CNMC)

| Datos generales                        | Mi Opinión                            |                      |                               |            |                           |                               |                |                       |
|----------------------------------------|---------------------------------------|----------------------|-------------------------------|------------|---------------------------|-------------------------------|----------------|-----------------------|
| Cliente<br>MOLINOS ALTOS DEL<br>SEGURA | <b>Usuario</b><br>Pedro Pérez Jiménez | Creada<br>02/02/2021 | Accesibilidad<br>Confidencial | 1          | <b>Estado</b><br>Borrador | <b>Revisada</b><br>No         | ENVIAR OPINIÓN | O VOLVER              |
| Comentarios                            |                                       |                      |                               |            |                           |                               |                |                       |
| Fecha                                  | Contenido                             |                      |                               | Apartado   | Тіро                      | Comentario                    |                |                       |
| 02/02/2021 - 11:46                     | Especificacione                       | s de detalle de RdT  |                               | Apartado 1 | Ampliación                | Más detalle en este apartado. |                | <ul> <li>×</li> </ul> |
| Añadir comentario                      |                                       |                      |                               |            |                           |                               |                |                       |

### 7.2.1 Borrar un comentario

Borra un comentario existente en la opinión mientras la opinión esté en estado "Borrador". Este borrado borra el comentario y no podrá ser recuperado.

#### CN-0062. Especificaciones de Detalle (Art.13 de Circular 1/2021 de la CNMC)

| Datos generales                        | Mi Opinión                            |                             |                               |            |                           |                               |                |            |
|----------------------------------------|---------------------------------------|-----------------------------|-------------------------------|------------|---------------------------|-------------------------------|----------------|------------|
| Cliente<br>MOLINOS ALTOS DEL<br>SEGURA | <b>Usuario</b><br>Pedro Pérez Jiménez | <b>Creada</b><br>02/02/2021 | Accesibilidad<br>Confidencial | 1          | <b>Estado</b><br>Borrador | <b>Revisada</b><br>No         | ENVIAR OPINIÓN | O VOLVER   |
| Comentarios                            |                                       |                             |                               |            |                           |                               |                |            |
| Fecha                                  | Contenido                             |                             |                               | Apartado   | Тіро                      | Comentario                    |                |            |
| 02/02/2021-11:46                       | Especificacione                       | s de detalle de RdT         |                               | Apartado 1 | Ampliación                | Más detalle en este apartado. |                | 1 <u>×</u> |
| A 42-01                                |                                       |                             |                               |            |                           |                               |                |            |

# 7.3 ENVIA TÚ OPINIÓN

Envía una opinión a REE siempre que no se haya alcanzado la fecha límite de recepción de opiniones en la propuesta de cambio normativo.

Antes de realizar el envío se pedirá confirmación y, una vez enviada, cambiará su estado a "Enviada" y se habilitará el canal de comunicación sobre la opinión para poder aclarar dudas sobre la opinión.

#### PROPUESTAS DE CAMBIO NORMATIVO <sup>(1)</sup>

| ÚLTIMAS     CON MÁS OPINIONES     PRÓXIMAS A CADUCAR                  |         |                                                   |                                |                            |           |                   |                |           |  |  |  |  |
|-----------------------------------------------------------------------|---------|---------------------------------------------------|--------------------------------|----------------------------|-----------|-------------------|----------------|-----------|--|--|--|--|
| Título                                                                | Id      | Territorios                                       | Ámbitos                        | Actividades                | Opiniones | Fecha<br>creación | ↓ Fecha limite | Estado    |  |  |  |  |
| Especificaciones de Detalle (Art.13 de Circular<br>1/2021 de la CNMC) | CN-0062 | Baleares; Canarias; Ceuta y Melilla;<br>Peninsula | AyC-generadores-distribuidores | Distribuidor;<br>Generador | 1         | 02/02/2021        | 23/03/2021     | l Abierta |  |  |  |  |

### CN-0062. Especificaciones de Detalle (Art.13 de Circular 1/2021 de la CNMC)

| Datos generales                        | Mi Opinión                            |                             |                               |                           |                       |                         |
|----------------------------------------|---------------------------------------|-----------------------------|-------------------------------|---------------------------|-----------------------|-------------------------|
| Cliente<br>MOLINOS ALTOS DEL<br>SEGURA | <b>Usuario</b><br>Pedro Pérez Jiménez | <b>Creada</b><br>02/02/2021 | Accesibilidad<br>Confidencial | <b>Estado</b><br>Borrador | <b>Revisada</b><br>No | ENVIAR OPINIÓN O VOLVER |

# 7.4 CANAL DE COMUNICACIÓN

Tendrás acceso al canal de comunicación asociado a la opinión para leer los mensajes enviados desde REE y desde donde podrás enviarnos mensajes.

El canal de comunicación se activará cuando envíes la opinión y se podrán intercambiar mensajes mientras la propuesta de cambio normativo esté en estado "En evaluación por REE". Los mensajes seguirán visibles tras el cierre de la propuesta de cambio normativo

# 7.5 NOTIFICACIÓN DEL RESULTADO DEL CAMBIO NORMATIVO

Tras la revisión de las propuestas recibidas, recibirás una notificación para que puedas consultar el resultado final.